## MYEDUCATION STUDENT ACCOUNT SET UP.

- 1) Google "MyEd" and click on the first link. The address should be https://www.myeducation.gov.bc.ca/aspen/logon.do
- 2) Enter in your Login ID
- 3) Enter in your password

| MyEducationBC |                       |
|---------------|-----------------------|
|               | MyEducation BC Prod 2 |
|               | Login ID              |
|               | Password              |
|               | i forgot my password  |
|               |                       |

- 4) A "Security Preferences Update" will pop on the screen.
  - Please ensure that this is your correct email.
  - Set security question to "<u>What city were you born in?</u>"
  - Type in your security answer

| Primary email     |                             |   |
|-------------------|-----------------------------|---|
|                   | What situ wars you hars in? |   |
| Security question | what city were you born in? | • |
| Security answer   |                             |   |
| Confirm answer    |                             |   |

- 5) How to change your password
  - Click on your name in the top right corner and select "Set Preferences" then choose security and select change password.

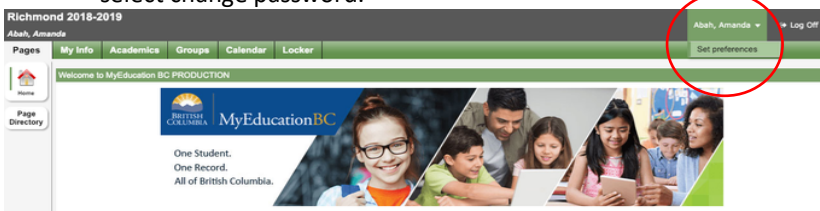

- 6) Your new password must satisfy the following criteria.
  - Minimum length is 8
  - At least one number
  - At least one capital and lowercase letter
  - At least one symbol that isn't a letter or number
  - Can't contain 'password', login name, first name, middle name, last name, date of birth, personal id, or only sequential letters or numbers
- 7) Please write down your password on your phone

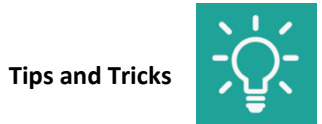

- 1) What do you do if you forgot your password?
  - At the login screen, click "I forgot my password" and answer the security question. Your password will be sent to your email address listed on MyEd.

| MyEducation BC Prod 2 |               |
|-----------------------|---------------|
| Login ID              |               |
|                       |               |
| Paseword              |               |
| Fassworu              |               |
| I forgot my password  | $\mathcal{D}$ |
| +) Log On             | -             |

- 2) What do you do if your account has been disabled?
  - Please let the office know and we can help you fix it.